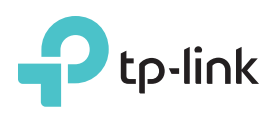

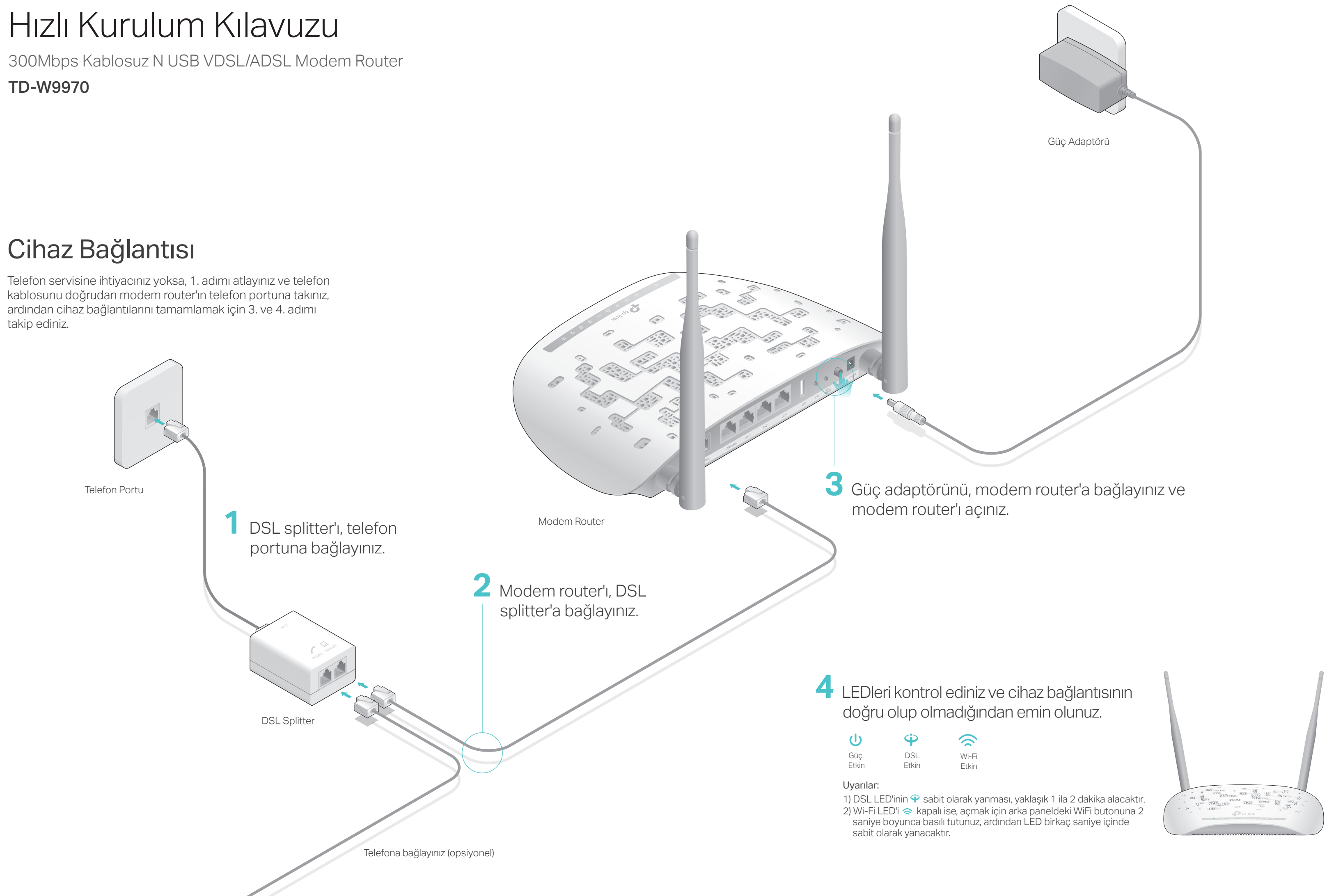

### Modem Router'ı Kurma

- 1. Modem router'ı bilgisayarınıza bağlayınız (Kablolu veya Kablosuz).
- Kablolu

Modem router'a bir bilgisayara bağlayın ve bilgisayarın bağlı olduğu Ethernet portundaki LAN LED'inin 🖵 yandığından emin olun.

![](_page_1_Figure_4.jpeg)

- Kablosuz
- a. SSID (ağ adı)nı bulun ve modem router'ın altındaki ürün etiketinde yazılı olan Kablosuz Şifre ile bağlantı kurun.

| Ptp-link |                                                        |
|----------|--------------------------------------------------------|
|          |                                                        |
|          | Kabtosuz Şiffe/P/N-XXXXXXXXXXXXXXXXXXXXXXXXXXXXXXXXXXX |

b. Bilgisayarınızın ağ ikonuna tıklayın veya akıllı cihazınızın Wi-Fi Ayarlarına gidin, ardından ağa bağlanmak için SSID'yi seçin.

![](_page_1_Figure_9.jpeg)

### 2. Web tarayıcı aracılığıyla modem router'ı yapılandır.

A Web tarayıcının adres çubuğuna http://tplinkmodem.net veya 192.168.1.1 yazınız. Kullanıcı adı ve şifre alanlarına admin yazın ve Oturum Ac butonuna tiklayın.

Dikkat: Oturum açma penceresi görüntülenmezse, SSS > S1'e başvurunuz.

![](_page_1_Picture_13.jpeg)

**B** Hızlı Kurulum'a başlamak için İleri butonuna tıklayın ve ilk kurulumu tamamlamak için yönergeleri adım adım takip ediniz.

Uyarı: Gelişmiş ayarlar için, www.tp-link.com resmi TP-LINK sitesindeki Kullanım Kılavuzuna başvurunuz.

## USB Özellikleri

USB portu, yerel ağınızda dosya ve depolama aygıtı paylaşımı ve yazıcı paylaşımı S1. Oturum açma penceresi görünmüyorsa ne yapabilirim? için kullanılabilir. Ayrıca FTP Sunucu kurulumu ile Internet üzerinden bağlanarak C1. Bilgisayarınızın, modem router'a düzgün bir şekilde bağlı olup olmadığından dosyalarınıza uzaktan erişebilirsiniz. emin olunuz. C2. Bilgisayarınızda statik veya sabit bir IP adresi ayarlanmışsa, modem router'dan USB Paylaşım Portu otomatik olarak bir IP adresi alacak şekilde ayarlayınız. C3. Web tarayıcıda http://tplinkmodem.net veya 192.168.1.1adresini doğru olarak girip girmediğinizi kontrol ediniz ve Enter butonuna basınız. C4. Başka bir web tarayıcı kullanın ve tekrar deneyiniz. 00 C5. Modem router'ı yeniden baslatın ve tekrar deneyiniz. C6. Ağ adaptörünü devre dışı bırakın ve tekrar etkinleştiriniz. S2. Internet'e erişemezsem ne yapabilirim? Yerel Depolama FTP Sunucu aracılığıyla Medya Paylaşımı Yazıcı Paylaşımı C1. Telefon ve Ethernet kablolarının düzgün bir şekilde bağlı olup olmadığından Avgiti Pavlasimi emin olunuz. C2. http://tplinkmodem.net veya 192.168.1.1 varsayılan adresleri kullanarak modem router'ın web yönetim sayfasında oturum açmayı deneyiniz. Eğer giriş USB portu ayrıca 3G Modem Paylaşımı için kullanılabilir. USB Portuna 3G USB yapabilirseniz, aşağıdaki cevapları takip ediniz. Giriş yapamazsanız, modemini takın, birden fazla cihaza 3G Internetinizi paylaştırabilir veya 3G ağını bilgisayarınızın modem router'dan otomatik olarak bir IP adresi alacak şekilde mevcut internet bağlantınıza yedek olarak bağlayabilirsiniz. ayarlayınız. C3. ISP'nize başvurun ve VPI/VCI, WAN Bağlantı türü, hesap kullanıcı adı ve □뒀:□ şifresinin doğru olduğundan emin olunuz. Eğer bu bilgiler yanlışsa, doğru 武 ayarlarla yeniden yapılandırın ve tekrar deneyiniz. USB özellikleri hakkında daha fazla bilgi için, visit C4. Modem router'ı varsayılan fabrika ayarlarına geri yükleyin ve Hızlı Kurulum http://tp-link.com/app/usb adresini ziyaret edin veya QR kodu taratın. Kılavuzundaki yönergeleri takip ederek modem router'ı yeniden yapılandırın. C5. Probleminiz tekrarlarsa Teknik Destek birimimiz ile iletişime geçiniz. S3. Modem Router'ı varsayılan fabrika ayarlarına nasıl geri vüklevebilirim? C1. Modem router çalışırken, arka paneldeki WPS/RESET butonuna 5 saniye boyunca LED Göstergeleri 0 basılı tutunuz ve bu işlem süresince tüm LEDler geçici olarak aynı anda yanacaktır. WPS/RESET Butonu Basınız & 5 saniye boyunca Be C2. Modem router'ın web yönetim sayfasında oturum açınız ve Sistem Araçları > Fabrika Ayarları sayfasına gidiniz, Geri Yükle butonuna tıklayınız ve sıfırlama LED Durum Gösterge işlemi tamamlanana kadar bekleyiniz. Etkin Sistem başlatma tamamlanmıştır. S4. Şifremi unutursam ne yapabilirim? Sistem başlatılıyor veya firmware güncellemesi yapılıyor. Bağlantıları Yanıp sönüvor (Güç) kesmeyin ve modem router'ı kapatmayın. Web Yönetim sayfası şifresi: Devre disi Güç kapalıdır. Modem router'ı sıfırlamak için SSS > S3'e başvurunuz ve oturum açmak için hem kullanıcı adı ve hem de şifre için admin (tamamı küçük harflerle) yazınız. Etkin DSL senkronizasyonu tamamlanmıştır. Kablosuz Ağ şifresi: (DSL) DSL senkronizasyonu devam ediyor. Yanıp sönüyor C1. Varsayılan Kablosuz Şifre/PIN (Wireless Password/PIN), modem router'ın ürün Devre disi DSL senkronizasyonu basarısız. etiketinde yazmaktadır. C2. Varsayılan kablosuz şifreyi değiştirdiyseniz, modem router'ın web yönetim Internet bağlantısı kullanılabilir. Etkin Ø (Internet) Internet bağlantısı yok veya modem router Bridge (köprü) modunda sayfasına giriş yapınız ve kablosuz ağ şifrenizi öğrenmek veya sıfırlamak için Devre disi çalışıyor. Kablosuz > Kablosuz Güvenlik sayfasına gidiniz. Ftkin Kablosuz fonksiyonu etkindir. S5. DSL LED'i  $\Psi$  sabit yanmaz ise ne yapabilirim? 🔿 (Wi-Fi) Devre dışı Kablosuz fonksiyonu devre dışıdır. C1. Kablolarınızı kontrol ediniz, telefon kabloları ve güç adaptörü de dahil olmak üzere tüm bağlantıların doğru bir şekilde yapıldığından emin olunuz. Etkin/Devre dısı WPS senkronizasyonu tamamlandığında yanacak ve yaklaşık 5

C2. Modem router'ı varsayılan fabrika ayarlarına geri yükleyiniz. dakika sonra otomatik olarak sönecektir. (WPS) Yanıp sönüyor Bir kablosuz cihaz WPS aracılığıyla bağlanmaya çalışmaktadır. Bu C3. DSL splitter'ı çıkarın, modem router'ı doğrudan telefon hattına bağlayın ve işlem 2 dakika sürecektir. ardından Hızlı Kurulum Kılavuzundaki yönergeleri takip ederek modem router'ı veniden vapılandırınız. Etkin USB cihazı tanımlandı ve kullanıma hazır. C4. DSL hattınızın iyi durumda olup olmadığını doğrulamak için ISP'niz ile iletişime Yanıp sönüyor (USB) USB cihazı tanımlanmaktadır geçiniz. USB portuna bağlı USB cihazı yoktur. Devre dışı C5. Yukarıdaki tüm önerileri denemenize rağmen, probleminiz hala devam ederse Teknik Destek birimimiz ile iletişime geçiniz. Etkin İlgili LAN portuna bağlı bir cihaz vardır. **G** (LAN1-4) Devre dis İlgili LAN portuna bağlı bir cihaz yoktur.

# SSS (Sıkça Sorulan Sorular)

![](_page_1_Picture_29.jpeg)